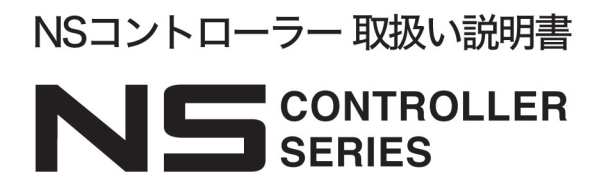

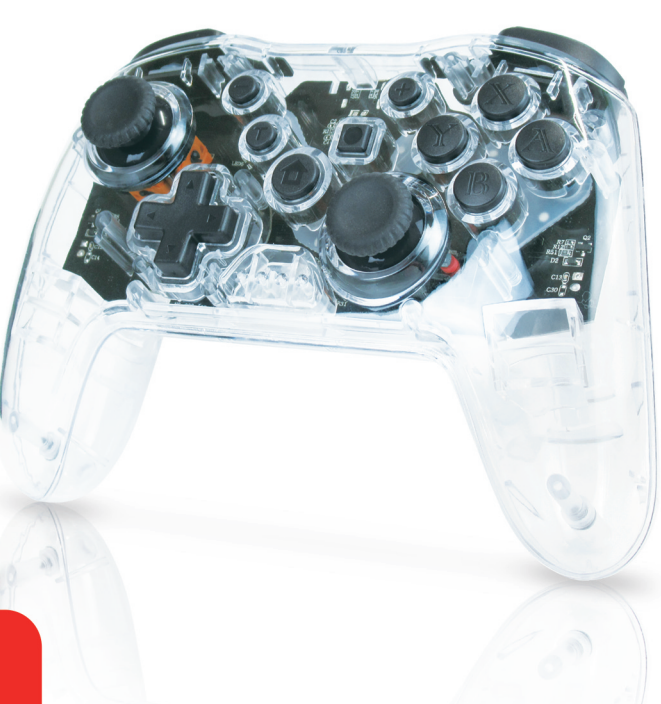

#### 各種接続方法

- ※使用するアプリ、ゲームの使い方や仕様等に関するお問 い合わせは弊社ではお答えできません
- ※使用する機器、ゲームによってはご使用できない場合が ございます。
- ※また、接続ができてもボタンとゲーム挙動が一致しない 等の不具合が生じる場合がございます。

### ] iPhoneとの接続

①iPhoneの設定からBluetoothを開きます。

- ②充電が完了したコントローラーの の の ボタン+ Yボタン を長押ししてください。
- ③iPhoneにデバイス名「DUALSHOCK 4 Wireless Controller」が表示されます。タップしてください。
- ④しばらくすると接続が完了します。

# 2 Androidとの接続

AndroidのBluetooth設定画面を開きます。

- ②充電が完了したコントローラーの食ボタン+Xボタン を長押ししてください。
- ③スマホに「ns joy pad」が表示されます。タップしてくだ さい。
- ④しばらくすると接続が完了します。

## 3 PC(ウィンドウズ)との接続

PCのBluetooth設定画面を開きます。

- ②充電が完了したコントローラーの合ボタン+Aボタン を長押ししてください。
- ③PCに「game pad」が表示されます。タップしてください。

④しばらくすると接続が完了します。

初期不良や操作方法に関するご質問、お問い合わせは、メールにてお受けしております。

下記アドレス宛てに、

①パッケージに記載の商品名(充電 NS コントローラー 1~6 etc) ②入手先(スムーズなご対応のため、可能な限り店舗名等詳細にお知らせください) ③入手時期

④具体的な症状、もしくは操作方法においてわからない部分を記載してください。

上記のいずれかに記載漏れや正しくない記載がある場合、ご対応できない場合 がございます。予めご了承ください。

【お問い合わせ先】

株式会社トーシン産業

#### toiawase@tohshin-i.co.jp

 ※お問い合わせ内容は順次確認し、ご返信に数日お時間をいただいております。
※お電話でのお問い合わせ、ご質問はお受けしておりません。予めご了承ください。
※土日祝日、年末年始、その他臨時休業等により、ご返信に1週間以上お時間をいただく 場合がございます予めご了承ください